## **Libre Office Writer**

1. Under "File", select "Export to PDF"

| UI 📄         | ntitled 1 - LibreOffice Writer                         |                                                |                                                   |                                         |                |               |                  |              |  |
|--------------|--------------------------------------------------------|------------------------------------------------|---------------------------------------------------|-----------------------------------------|----------------|---------------|------------------|--------------|--|
| <u>F</u> ile | <u>E</u> dit <u>V</u> iew <u>I</u> nsert F <u>o</u> rm | at St                                          | yles T <u>a</u> ble                               | Fo <u>r</u> m <u>T</u> oo               | ols <u>W</u>   | indow         | <u>H</u> elp     |              |  |
|              | New                                                    | • • •                                          | 0   %                                             | la 💼 -                                  | 4              | 6             | - 🔿              | -   (        |  |
| B            | Open Ctrl+0                                            |                                                |                                                   |                                         |                |               | -                | -            |  |
| -            | Open <u>R</u> emote                                    | Lib                                            | eration Serif                                     | • 12                                    | - 6            |               | ₫                | चं           |  |
|              | Recent Doc <u>u</u> ments                              | ► ġ                                            | 4 5                                               | 6 7                                     | 1 8            | , j           | 10               | i ii         |  |
| ×            | Close                                                  |                                                |                                                   |                                         |                | 0.00000       | 0800             |              |  |
| ĸ            | <u>W</u> izards                                        | •                                              |                                                   |                                         |                |               |                  |              |  |
|              | Te <u>m</u> plates                                     | •                                              |                                                   |                                         |                |               |                  |              |  |
| C            | Reload                                                 |                                                |                                                   |                                         |                |               |                  |              |  |
|              | Versions                                               |                                                | it am at .aa                                      |                                         | dinia          | ala a         | . To             |              |  |
|              | Save Ctrl+S                                            | - QI S                                         | hus et mag                                        | nis dis par                             | turien         | t m ote       |                  | etur         |  |
|              | Save Remote                                            | id                                             | mi. Nullam                                        | dapibus fe                              | ermen          | in ins        | um. In           | teger        |  |
|              | Save As Ctrl+Shift+S                                   | ndi                                            | sse nisl. Ci                                      | ırabitur ligi                           | ıla 🖓          | pien, pi      | lvinar           | ave          |  |
|              | Save a Copy                                            | Щ∙Д                                            | au ris•vitae                                      | tortor. Pra                             | e ent          | in <u>mau</u> | ris eu f         | ortor        |  |
|              | Save All                                               |                                                |                                                   |                                         |                |               |                  |              |  |
| •            | Export                                                 | Ali                                            | quam orna                                         | re w i eu r                             | netu s.        | Excep         | teursi           | <u>it oc</u> |  |
|              | Export As                                              |                                                | <u>Export</u> as f                                | PDF                                     | id             | est lab       | orum. )          | Maur         |  |
|              | Sen <u>d</u>                                           | • <1                                           | Export Dire                                       | ectly as PDF                            | 111            | , lectu       | <u>s ut vi</u> y | erra         |  |
|              | Preview in Web Browser                                 |                                                | Export as I                                       | port as E <u>P</u> UB                   |                | rvuipu        | tate se          | m a n        |  |
| 1            | Print Preview Ctrl+Shift+O                             |                                                | Export Dire                                       | ectly <u>a</u> s EPUB                   | e-t            |               | t ner co         | muhi         |  |
| P            | Print Ctrl+P                                           | 1                                              | ~~~~~                                             | ~~~~~~~~~~~~~~~~~~~~~~~~~~~~~~~~~~~~~~~ | ~~~            |               | e Per S          | and          |  |
| Ð            | Printer Settings                                       | reti                                           | retium faucibus. Nullam justo enim consectetue    |                                         |                |               |                  |              |  |
|              | Digital Signatures                                     | rro                                            | rro quisqu'am est, qui dolorem ipsum quia dolor s |                                         |                |               |                  |              |  |
| Ø            | Properties                                             | n numquam eius modi tempora incidunt ut labore |                                                   |                                         |                |               |                  |              |  |
|              |                                                        | <b>m</b> . (                                   | Nulla non                                         | arcu·lacinia                            | nequ           | e fauci       | bus fri          | ngilla       |  |
|              | Exit LibreOffice Ctrl+Q                                | tus                                            | justo, vulp                                       | utate eget n                            | nollis         | sed, te       | mpor s           | ed∙m         |  |
|              | penatibus et m                                         | agnis                                          | dis parturie                                      | nt montes,                              | nasce          | turrid        | culus            | nus.         |  |
|              | Sagitus 10, mai                                        | esuad                                          | un, quam.<br>In sem inc                           |                                         | mar e          | suscipi       | t at             | aretr        |  |
|              | L'ETTERTIES ARE. 20                                    | fren.                                          | m. sem. Yús                                       | <u>ю</u> , сошшос                       | 10 <u>u</u> i, | anacibi       | i ai, Pi         | aren         |  |

2. In the window "PDF options", select "Archive PDF/A-1a (ISO 19005-1)" and export the document by clicking on "Export".

| General Initial View User Interfac   | ce Links | Security                      | Digital Signatures                    |                    |  |  |  |
|--------------------------------------|----------|-------------------------------|---------------------------------------|--------------------|--|--|--|
| Range                                |          | 0                             | General                               |                    |  |  |  |
| <u>AII</u>                           |          |                               | Hybrid PDF (em <u>k</u>               | ed ODF file)       |  |  |  |
| Pages:                               |          | Archive PDF/A-1a (ISO 19005-1 |                                       |                    |  |  |  |
| © Selection                          |          |                               | ✓ Tagg Tagg (add                      | document structure |  |  |  |
| Imager                               |          |                               | Create PDF form                       |                    |  |  |  |
|                                      |          |                               | Submit format:                        | FDF                |  |  |  |
| <ul> <li>JPEG compression</li> </ul> |          |                               | Allow duplicate field <u>n</u> ames   |                    |  |  |  |
| Quality:                             | 100%     |                               | 🔽 Export <u>b</u> ookmark             | cs                 |  |  |  |
| <u>y</u> uuny.                       | 10070    |                               | Export placehold                      | lers               |  |  |  |
| <u>Reduce image resolution</u>       | 300 DP   | I                             | Export comment                        | s                  |  |  |  |
| Watermark                            |          |                               | Export automatically inserted blank p |                    |  |  |  |
| Sign with watermark                  |          |                               | View PDF after e                      | xport              |  |  |  |
| Te <u>x</u> t:                       |          |                               | Use reference XC                      | bjects             |  |  |  |
|                                      |          |                               |                                       | - D                |  |  |  |

3. Save the document in the usual manner.